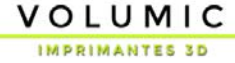

## **PROCÉDURE D'INSTALLATION DE SIMPLIFY3D**

Pour installer le logiciel Simplify3D et les profils d'impressions pour les Volumic STREAM Series, procédez comme suit :

1) Si vous achetez vous-même le logiciel Simplify3D en ligne ou chez Volumic, vous allez recevoir un email intitulé «Your Simplify3D Software Purchase» provenant d'<u>orders@simplify3D.com</u>, vous invitant à vérifier votre compte sur le site <u>www.simplify3d.com</u>. Cliquez sur le bouton « Verify Account » et laissez vous guider. Si vous ne recevez pas cet email, pensez à vérifier votre dossier de courrier indésirable.

2) Une fois votre compte créé, identifiez vous sur le site <u>www.simplify3d.com</u> dans l'onglet « Account ». Sur la page de votre compte, rendez vous dans la section « Download » via le menu de gauche (1) :

| 🏮 SIMPLIFY <b>3D</b> ® | HOME                                                              | SOFTWARE                                   | BUY NOW                                    | SUPPORT                               | BLOG                            | COMMUNITY                                  | ACCOUNT        |
|------------------------|-------------------------------------------------------------------|--------------------------------------------|--------------------------------------------|---------------------------------------|---------------------------------|--------------------------------------------|----------------|
| ACCOUNT                |                                                                   |                                            |                                            |                                       |                                 | You are here: I                            | Home - Account |
|                        | Download Options                                                  |                                            |                                            |                                       |                                 |                                            |                |
|                        | This page allows you to<br>be asked for your userna               | download the inst<br>ame and password      | aller for the Simpl<br>d so that the softv | ify3D desktop so<br>ware can be linke | ftware. After<br>od to your Sir | installing the softwa<br>nplify3D account. | rð, yðu will   |
| 🖀 Dashboard            | Oper                                                              | ating System 2                             | Windows 64-b                               | it                                    |                                 | ~                                          |                |
| Account Settings       |                                                                   | 3                                          | Download So                                | oftware Installe                      | 0                               |                                            |                |
| 🔺 Download             |                                                                   | -                                          |                                            |                                       |                                 |                                            |                |
| Devices                | Windows Installation Inst                                         | tructions                                  |                                            |                                       |                                 |                                            |                |
| € Logout               | <ul> <li>Unzip the .zip file</li> <li>Note: You may ne</li> </ul> | and double-click t<br>and to right-click a | he .exe file to inst<br>nd choose "Run a   | all.<br>as administrator"             | depending c                     | n your security settir                     | ngs.           |

TERMS AND CONDITIONS PRIVACY POLICY CONTACT US

Copyright @ 2015 Simplify3D, All rights reserved.

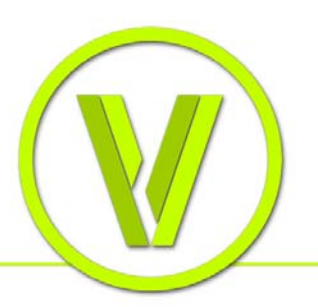

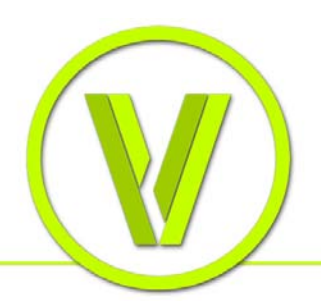

3) Dans la section « Download », choisissez votre système d'exploitation (2) et cliquez le bouton « Download Software Installer » (3). Sauvegardez celui-ci à l'emplacement de votre choix.

4) Une fois le logiciel téléchargé, lancez l'installation de celui-ci et laissez vous guider. À la fin de l'installation, <u>ne lancez pas encore</u> le logiciel.

5) Rendez vous sur le site Volumic 3D dans la section support à l'adresse suivante : <u>http://www.volumic3d.com/support</u> et téléchargez les profils d'impressions pour simplify3D nommés «Profils Simplify3D pour STREAM v... ».

6) Ouvrez l'archive téléchargée et copiez les fichiers à l'emplacement de votre choix pour pouvoir les utiliser plus tard.

7) Sur PC Windows seulement, vous trouverez dans l'archive un fichier nommé « VOLUMIC3D Simplify3D configuration.reg » qui contient la configuration clavier et affichage recommandée pour Simplify3D. Double-cliquez sur celui-ci, puis acceptez la demande de confirmation pour écrire les données dans la base de registre.

8) Lancez maintenant le logiciel Simplify3D installé plus tôt. Au premier lancement, celuici ouvrira l'assistant de configuration. Quittez cet assistant en cliquant le bouton « Cancel ».

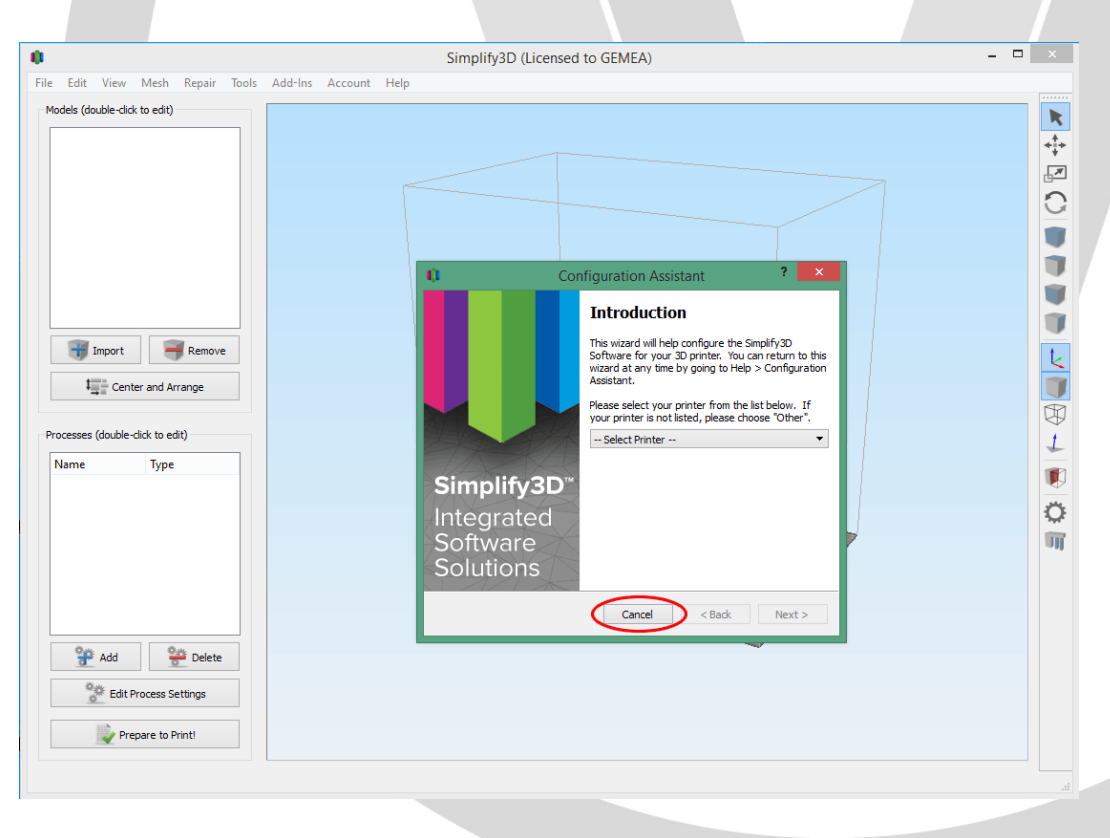

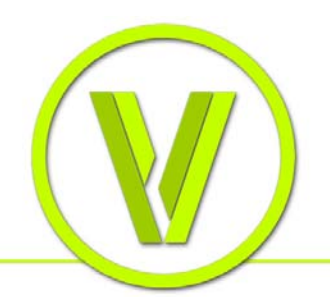

VOLUMIC

IMPRIMANTES 3D

9) Cliquez sur le menu « File », puis « Import FFF profile ».

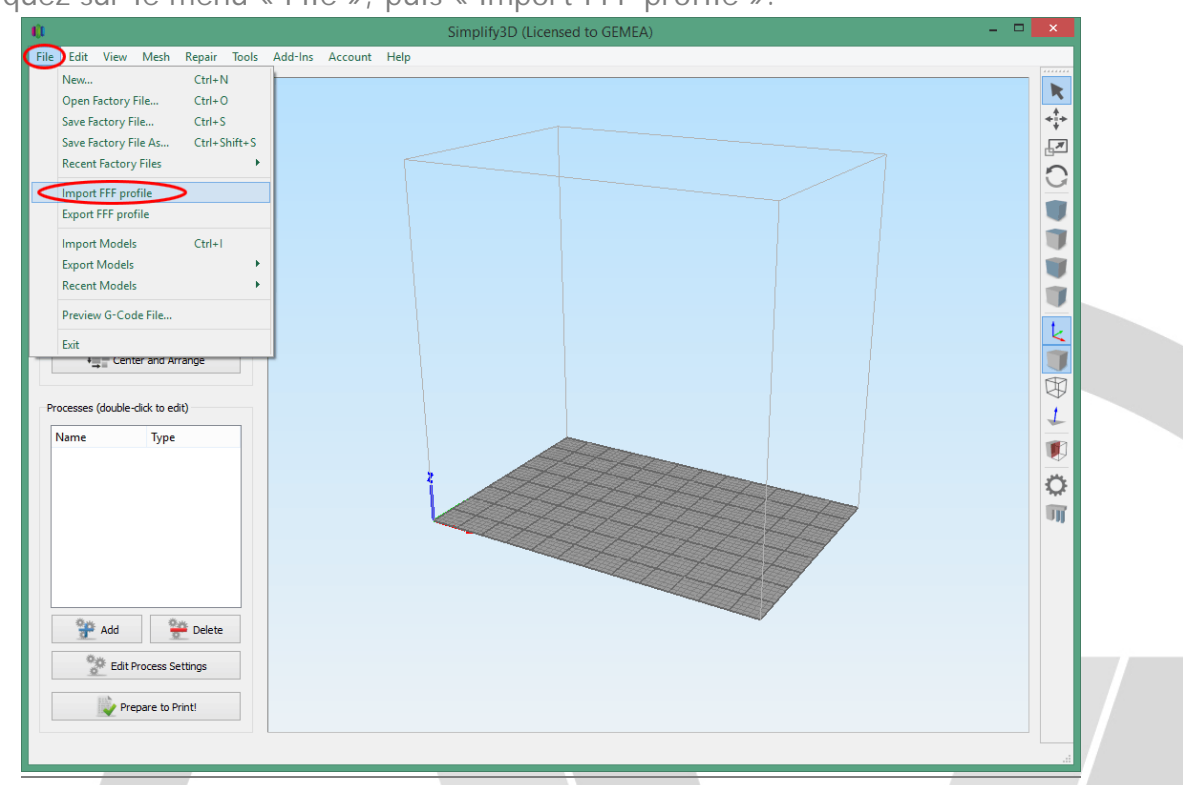

10) Dans la boite de dialogue, rendez-vous à l'emplacement ou vous avez sauvegardé les fichiers contenus dans l'archive téléchargée précédemment et choisissez le modèle correspondant à votre imprimante.

|                       | Simplify3D (Licensed to GEMEA)                                                                                                    |                                        | ×        |
|-----------------------|----------------------------------------------------------------------------------------------------|----------------------------------------|----------|
| File Edit Vie         | w Mesh Repair Tools Add-Ins Account Help                                                                                                    |                                        |          |
| Models (double        | dick to edit)                                                                                                    |                                        | <b>►</b> |
|                       | Dia Import Profile                                                                                                    | ×                                      | ,<br>R   |
|                       | (e) → ↑ ↓ Ce PC → Simplify 3D profils                                                                                                    | ٩ ٧                                    | 0        |
|                       | Organiser 🔻 Nouveau dossier                                                                                                    | III 🕶 🔟 🔞                              |          |
| Processes (de<br>Name | Documents Nom     Documents Nom     Documents Nom     Documents VolUMIC3D STREAM20 DUAL.fff Sko     VolUMIC3D STREAM20 PR0 3.mm.fff 18 ko     VolUMIC3D STREAM30 DUAL.fff 32 ko     VolUMIC3D STREAM30 DUAL.fff 18 ko     VolUMIC3D STREAM30 PR0 1.75mm.fff 18 ko     VolUMIC3D STREAM30PR0 3.mm.fff 18 ko     VolUMIC3D STREAM30PR0 3.mm.fff 18 ko     VolUMIC3D STREAM30PR0 3.mm.fff 18 ko     VolUMIC3D STREAM30PR0 3.mm.fff 18 ko     VolUMIC3D STREAM30PR0 3.mm.fff 18 ko     VolUMIC3D STREAM30PR0 3.mm.fff 18 ko |                                        |          |
|                       | Nom du fichier : VOLUMIC3D STREAM30PRO 1.75mm.fff                                                                                                    | ✓ Settings Files (*.fff *.gcode *.xm ✓ |          |
| <b>*</b> A            |                                                                                                    | Ouvrir Annuler                         |          |
| °.0                   | dt Process Settings Prepare to Print!                                                                                                    |                                        |          |

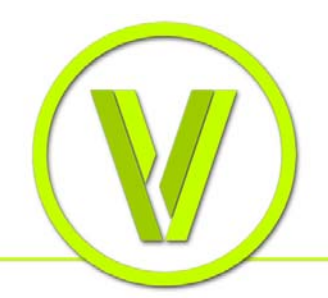

VOLUMIC

IMPRIMANTES 3D

11) Une confirmation que le profil a bien été ajouté va s'afficher. Ajoutez ensuite un nouveau « Process » (c'est-à-dire une configuration de réglages d'impression) via le bouton « Add » du bloc « Processes » en bas à gauche.

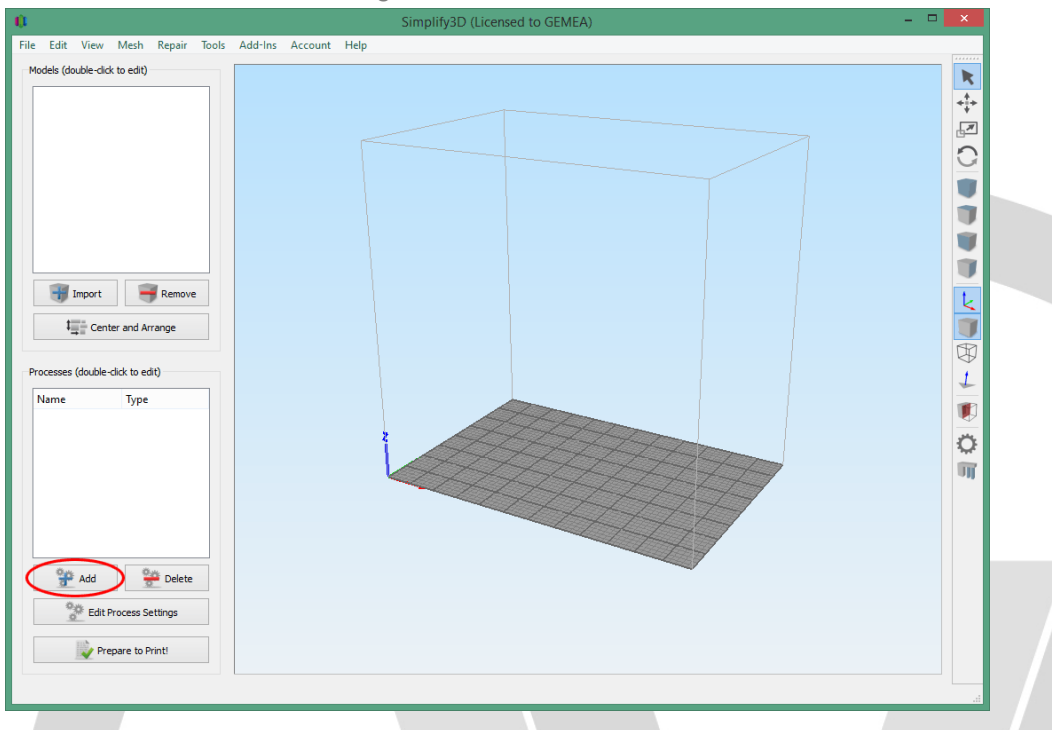

12) La boite de dialogue de configuration des réglages va s'ouvrir. Sélectionnez dans le menu déroulant du haut le profil de votre imprimante 3D. Le logiciel est maintenant configuré pour votre imprimante 3D.

|                                                                    | Simplify3D (Licensed to GEMEA)                                                                                                    |  |
|--------------------------------------------------------------------|----------------------------------------------------------------------------------------------------|--|
| e Edit View Mesh Repair                                            | Tonis Add-Ins Account Help                                                                                                    |  |
| Models (double-click to edit)                                      | FFF Settings     ?       ocess Name:     Process 1       elect Profile:     VOLMCIGD STREAM30 PRO 1.75mm       Update Profile:     Save as New Remove       Atto-Configul VOLMCIGD STREAM30 PRO 1.75mm     Update Profile       VOLMICID:     STREAM30 DUAL       VOLMICID:     STREAM30 DUAL       General Settor     VOLMICID:       VOLMICID:     STREAM30 DUAL       General Settor     VOLMICID:       VOLMICID:     STREAM30 DUAL       Infill Percentage:     25%       Include Raft     Generate Support       Show Advanced     Select Models |  |
| Processes (double-click to edit) Name Type Process1 FFF            |                                                                                                    |  |
| Add     Pelete       Edit Process Settings       Prepare to Print! |                                                                                                    |  |

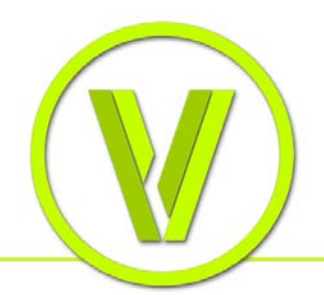

## VOLUMIC

IMPRIMANTES 3D

13) Vous trouverez dans les menus déroulants plus bas le choix des matériaux, des qualités d'impression ainsi que le bouton « Show Advanced » pour afficher tous les paramètres d'impression avancés.

|                                                     | Simplify Detended to demety        |  |
|-----------------------------------------------------|------------------------------------|--|
| e Edit View Mesh F<br>Models (double -dick to edit) | Repair Taols Addicios Account Help |  |
| Add                                                 | Delete                             |  |

14) Vous pouvez repasser en mode « Simple » avec le bouton « Hide advanced ».

| dels (double-click to edit)                                                      | 0                                            | FFF S                                                                                                    | ettings                          | ? ×              |
|----------------------------------------------------------------------------------|----------------------------------------------|----------------------------------------------------------------------------------------------------|----------------------------------|------------------|
|                                                                                  | Process Name: Process 1                      |                                                                                                    |                                  |                  |
|                                                                                  | Select Profile: VOLUMIC3D S                  | STREAM30 PRO 1.75mm                                                                                          | ▼ Update Profile Save as         | New Remove       |
|                                                                                  | Auto-Configure for Material                  |                                                                                                    | Auto-Configure for Print Quality |                  |
|                                                                                  | PLA                                          | - 0                                                                                                    | Faster - (275 microns)           | - O O            |
|                                                                                  | General Settings                             |                                                                                                    |                                  |                  |
|                                                                                  | Infil Percentage:                            |                                                                                                    | 25% Include Raft                 | Generate Support |
|                                                                                  |                                              |                                                                                                    |                                  |                  |
|                                                                                  | Extruder Layer A                             | additions Infill Support Temper                                                                              | ature Cooling G-Code Scripts Oth | er Advanced      |
| 🎲 Import 🛛 🔫                                                                     | Extruder List<br>(click item to edit setting | » Primary Extruder                                                                                           | Toolhead                         |                  |
| Center and Arrar<br>occesses (double-click to edit)<br>Name Type<br>Process1 FFF | ge                                           | Extruder Toolhead Index Tool 0<br>Nozzle Diameter 0,40<br>Extrusion Multiplier 1,00<br>Extrusion Width  Auto | mm<br>Ianual 0,43 🗘 mm           |                  |
|                                                                                  |                                              | Ooze Control                                                                                                 |                                  |                  |
|                                                                                  |                                              | Retraction Retraction                                                                                        | istance 2,00 🖨 mm                |                  |
|                                                                                  |                                              | Extra Resta                                                                                                  | rt Distance 0,00 🖨 mm            |                  |
|                                                                                  |                                              | Retraction                                                                                                   | ertical Lift 0,00 🖨 mm           |                  |
|                                                                                  |                                              | Retraction 5                                                                                                 | peed 900,0 🗣 mm/min              |                  |
| Ö                                                                                | Add Extruder                                 | Coast at End Coasting Dis                                                                                    | tance 0,20 🗘 mm                  |                  |
| 🚰 Add 🚟                                                                          | De<br>Remove Extruder                        | Wipe Nozzle Wipe Distan                                                                                      | ce 5,00 🗘 mm                     |                  |
| Edit Process Setti                                                               | ngs                                          |                                                                                                    |                                  |                  |
| 🔖 Prepare to Prin                                                                | Hide Advanced Select N                       | Yodels                                                                                                    | OK                               | Cancel           |

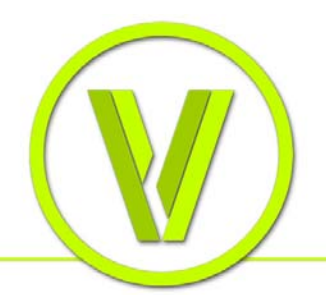

## VOLUMIC

IMPRIMANTES 3D

15) Vous pouvez désormais importer vos objets à imprimer via le bouton « Import » du bloc « Models » en haut à gauche.

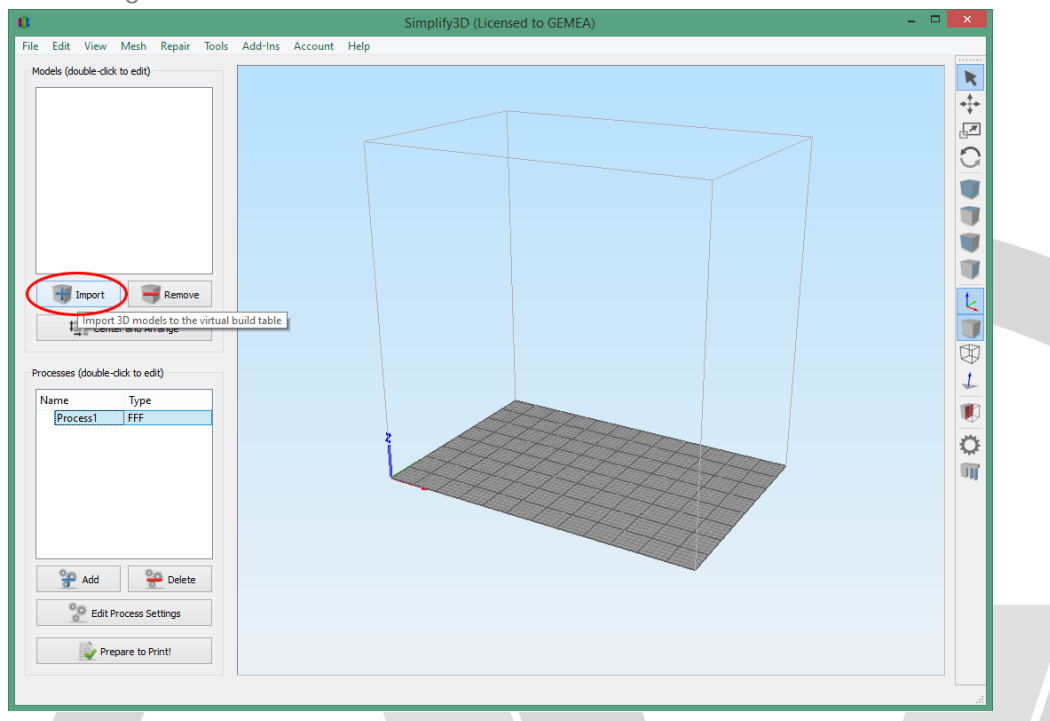

16) Double-cliquez sur le « Process » créé précédemment pour modifier vos paramètres d'impression, puis cliquez sur le bouton « Prepare to Print » pour lancer la conversion.

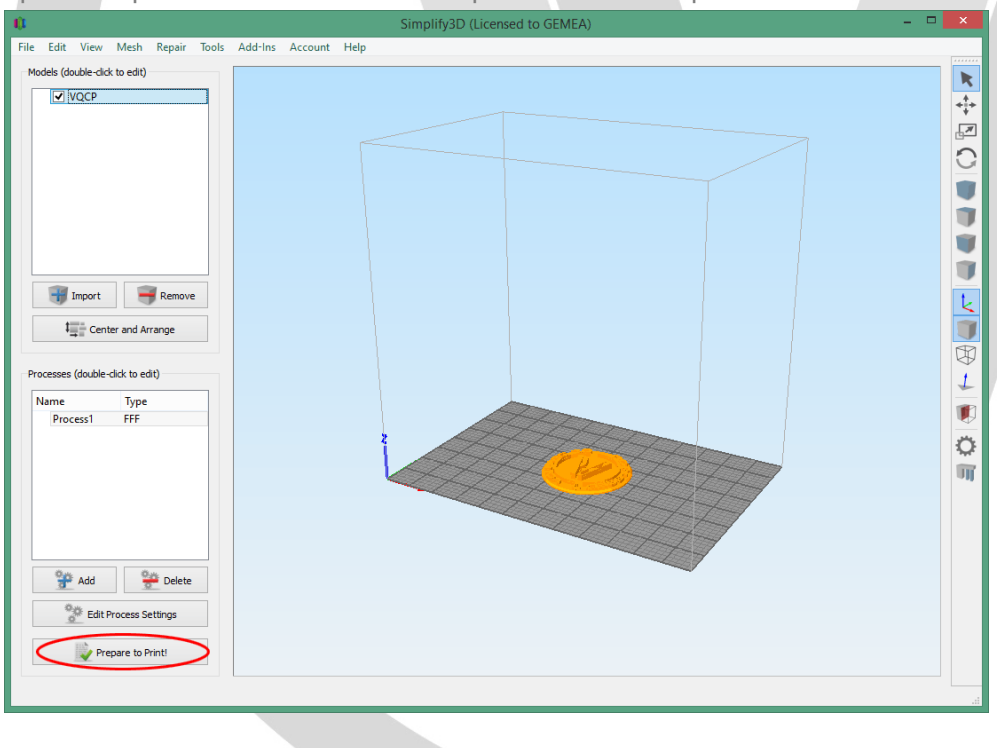

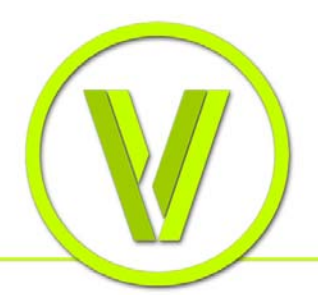

17) Une fois la conversion terminée, le programme d'impression va s'afficher. Sauvegardez votre programme d'impression sur votre carte SD via le bouton « Save ToolPaths to Disk ». NB : Si des parties de l'objet sont manquantes ou que l'objet n'est pas fidèle à l'original, c'est très souvent dû à des problèmes de maillages sur ce dernier (faces superposées ou croisées, segments multiples,...).

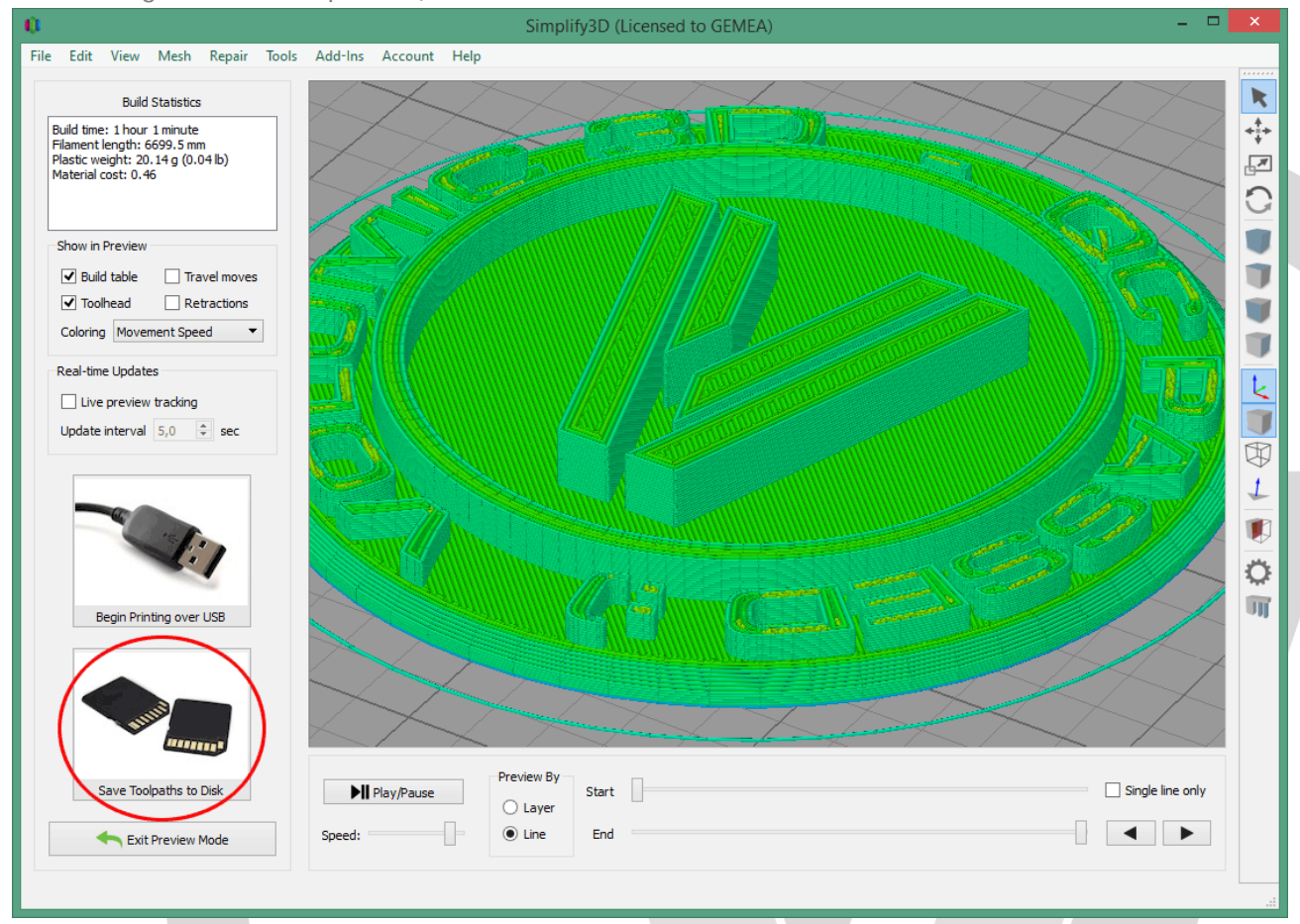